## **Change Salary - Probationary Salary Increase**

If the employee was hired at a rate of pay above the minimum salary for the positions grade, there is typically no pay increase. In these cases, HR will only need to know when the review has been completed.

Prior to extending a Probationary period, HR must be contacted to enter the extension date.

If a probationary employee is receiving an increase, navigate to *My Team*. Select the three dots to the right of the employee's name and select **Change Salary**.

| iearch Person O Show Filters | Jennifer Harrell > Lu Ann Welter |                    |
|------------------------------|----------------------------------|--------------------|
|                              | Sort By                          | Name ascending     |
| Workers                      |                                  | /                  |
| John Wickle                  | 📅 2 Directs- 4 Total             |                    |
| Planner I                    | Absence Bala                     | nce                |
|                              | Absence Case                     | is.                |
|                              | Add Absence                      |                    |
|                              | Add Anytime E                    | Document           |
|                              | Add Assignme                     | int                |
|                              | Add Developm                     | tent Goal          |
|                              | Add to Succes                    | sion Plan          |
|                              | Additional Ass                   | ignment Info       |
|                              | Allocate Chec                    | klists             |
|                              | Cancel Work I                    | Relationship       |
|                              | Cash Disburse                    | aments             |
|                              | Change Assig                     | nment              |
|                              | Change Legal                     | Employer Dashboard |
|                              | Change Locat                     | ion                |
|                              | Change Mana                      | ger                |
|                              | Change Salar                     | v                  |

## 1. When and Why Section

| When does the salary change start? |     | *What's the action name?                |           |
|------------------------------------|-----|-----------------------------------------|-----------|
| 5/14/24                            | to. | Change Salary                           | \<br>\    |
|                                    |     | Why are you changing the salary for Joh | n Wickle? |
|                                    |     | Probationary                            | `         |

- a. *"When does the salary change start?"* Be sure to enter the correct date so payroll knows when the pay increase happens.
- b. "What's the action name?" Select Change Salary.
- c. "Why are you changing the salary for the employee?" Choose Probationary.
- d. Select Continue.

2. Salary Details Section. Only two (2) fields need to be completed here.

| Surf Susis            |                             |  |
|-----------------------|-----------------------------|--|
| COH-Hourly V          |                             |  |
| *Salary Amount        | Annual Salary               |  |
| 25.1733 USD Hourly    | 52,360.4640 USD (FTE 1)     |  |
|                       | Annualized Full-Time Salary |  |
| Adjustment Amount     | 52,360.4640 USD             |  |
| 1.1987 USD            | Next Salary Review Date     |  |
| Adjustment Percentage | 5/14/24                     |  |
| 5.0000 %              |                             |  |
| Current Salary        | Proposed Salary             |  |
| 23 9746 upp used      | 25 1733 urb trade           |  |
|                       | +1.1987 (+5.0000%)          |  |
|                       |                             |  |

- a. *Adjustment Percentage.* If the employee is receiving a percentage increase, enter the percentage in the this field. Due to rounding by Oracle, the numbers may be slightly different than expected which is fine.
- b. Next Salary Review Date- Enter January 1 of the following year.
- c. Select Continue

3. **Comments and Attachments Section.** Add any comments and any attachments. Then click *Submit* to complete the process (top right).

| Comments                     | Comme |
|------------------------------|-------|
| Probationary salary increase |       |
|                              |       |
|                              |       |
|                              |       |
| Attachments                  |       |
| ttachments                   |       |
| Attachments                  |       |

The salary/probationary change is then routed to the department head to edit, approve or reject. If edited or approved, it will go to HR for final review. If there is a change, the supervisor will receive notification.

If the department head edits the action, the supervisor will not receive notification until HR reviews.

If the department head or HR rejects the action, the rejection reason should be noted in the comments field and the supervisor will receive notification to start the process again.

Notifications will be on the top right next to your initials under the bell icon.

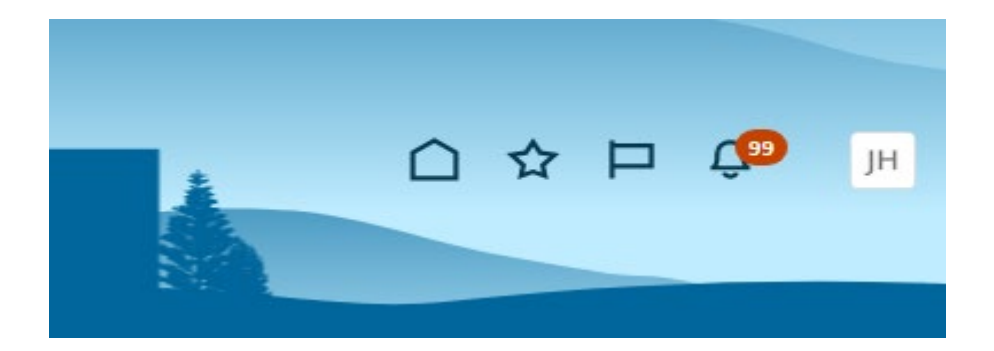

Supervisors may check the progress by going to *My Team*, select the *employee*, select *Show More*, which is on the left under employment information, then select *Compensation*. Click "See how it's going". Under Approvers, select show detail. The action may also be withdrawn (stopped) here by selecting withdraw on the right.

| Compensation                                                                                |                    |                    |  |
|---------------------------------------------------------------------------------------------|--------------------|--------------------|--|
| John Wickle                                                                                 |                    |                    |  |
| Approval in Progress                                                                        |                    |                    |  |
| Change Salary<br>John Wickle<br>Person Number 1997<br>Reason Promotion<br>Effective 5/14/24 |                    |                    |  |
| Salary Adjustment De                                                                        | etails             |                    |  |
|                                                                                             | Current            | Proposed           |  |
| Start Date                                                                                  | 1/1/21             | 5/14/24            |  |
| End Date                                                                                    | 5/13/24            |                    |  |
| Salary Amount                                                                               | 23.9746 USD Hourly | 25.1733 USD Hourly |  |
| Adjustment Amount                                                                           | 0.0000             | 1.1987 USD         |  |
| Adjustment Percentage                                                                       |                    | 5.0000 %           |  |

The Department Head will receive notification of employee probationary salary increases. Best practice is to view the change by clicking on the name of the action in blue. Here you will be able to edit, approve or reject. If edit is selected, you will go through the process above and make the change. Please add comments if editing or rejecting. If approved, it will flow to HR for review then to the supervisor. It's best practice to discuss any edits or rejections with the supervisor prior to taking action.

| Notifications                                             |                               | Show Al        |
|-----------------------------------------------------------|-------------------------------|----------------|
| <b>Q</b> Search                                           |                               |                |
| ACTION REQUIRED                                           |                               | 8 minutes ago  |
| Salary Adjustment Approval Requested for John Wickle (15) | 97) on 2024-05-14 by Jennifer | Harrell        |
| Jennifer Harrell                                          | Approve                       | Reject         |
| FYI                                                       |                               | 16 minutes ago |
| Our la Futita Arabitation Antonio la Companya Deserv      |                               |                |